## **PORTAIL FAMILLE**

## **MODE D'EMPLOI**

## COMMENT RÉSERVER LES REPAS DE MES ENFANTS ?

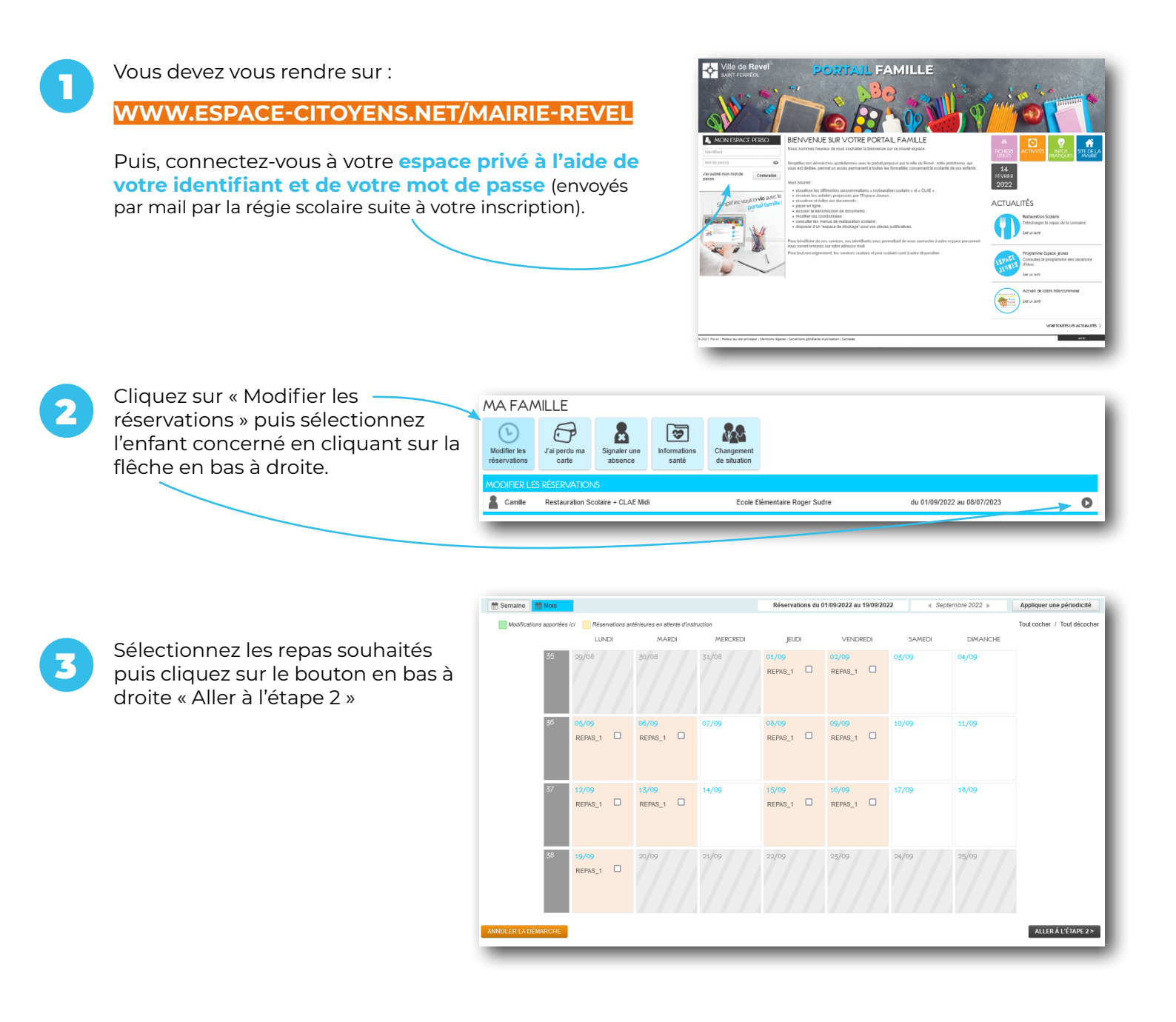

Si votre compte n'est pas approvisionné pour les réservations souhaitées, vous devrez effectuer un paiement correspondant à la somme indiqué dans votre panier. Cliquez sur « Valider et payer ».

Vous recevrez ensuite un message de confirmation de votre demande.

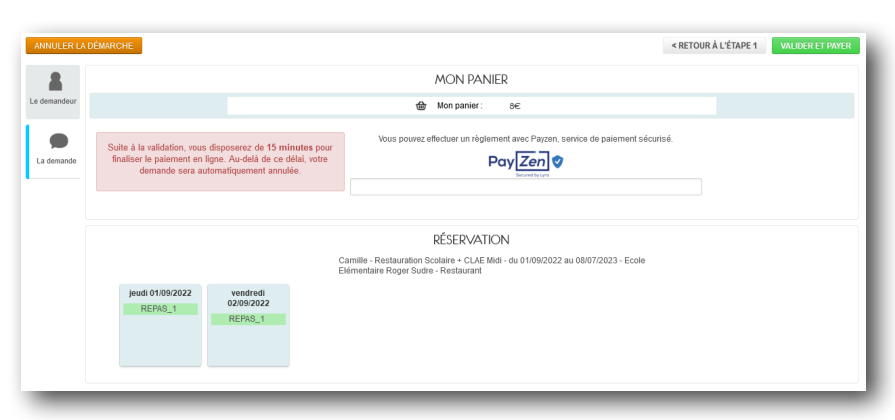